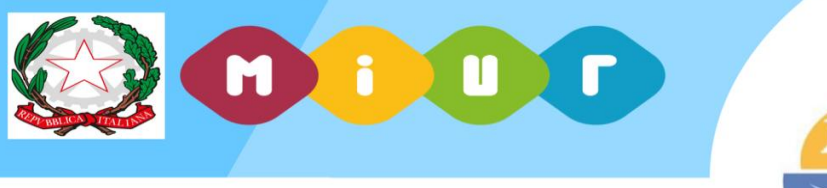

LICEO Tommaso GARGALLO Classico Linguistico Musicale Coreutico Siracusa

## CIRCOLARE N. 65

SIRACUSA, 08/10/2024

AGLI STUDENTI CLASSI TERZE\_ QUARTE\_QUINTE AI GENITORI AI DOCENTI TUTOR

### OGGETTO: PIATTAFORMA MIUR ALTERNANZA SCUOLA LAVORO – FORMAZIONE SICUREZZA OBBLIGATORIA PER GLI STUDENTI IN INDIRIZZO

Si ricorda agli studenti delle classi in indirizzo e per il loro tramite alle famiglie,che è obbligatorio svolgere la formazione base sulla sicurezza per la realizzazione delle attività di alternanza scuola lavoro, rinominate PCTO (Percorsi per le Competenze Trasversali e di Orientamento, Legge di Bilancio n. 145 del 30 dicembre 2018).

Pertanto si rende noto che è disponibile sulla piattaforma MIUR alternanza scuola lavoro la sezione Formazione sicurezza

Tutti gli alunni che dovranno effettuare il corso di formazione sulla sicurezza autonomamente, si dovranno registrare sulla piattaforma predisposta dal MIUR al fine di effettuare le prime 4 ore del corso, nella modalità online.

Si ricorda, altresì, che gli studenti per la registrazione devono munirsi di documento d'identità e di una e-mail attiva e funzionante.

### Si allegano le istruzioni

#### IL DIRIGENTE SCOLASTICO Dott.ssa Annalisa STANCANELLI

Via Luigi Maria Monti, 22
 96100 - Siracusa

- www.liceogargallo.edu.it
- 🖾 srpc08000r@istruzione.it
- ⊠ srpc08000r@pec.istruzione.it
- **№** 0931.490053
   **№** C.F. 93079120890
   **№** C.M. SRPC08000R

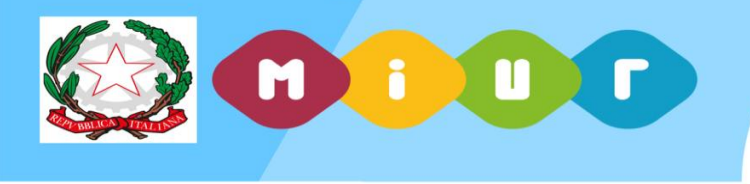

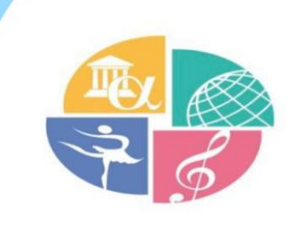

LICEO Tommaso GARGALLO Classico Linguistico Musicale Coreutico Siracusa

# ALLEGATO CIRCOLARE 65 DEL 08/10/2024

## GLI ALUNNI DOVRANNO MUNIRSI DI:

1. DOCUMENTO DI IDENTITA'

## 2. E-MAIL ATTIVA E FUNZIONANTE

Si dovranno collegare al seguente link:

http://www.istruzione.it/alternanza/inizia-subito.html

ed eseguire le seguenti operazioni:

- 1. cliccare sul pulsante "inizia subito" in alto a destra,
- 2. selezionare dall'apposito menu la voce "studentessa o studente"
- 3. quindi, cliccare su "registrati" e "registrati al nuovo portale MIUR"

A questo punto, gli alunni completeranno i quattro passaggi previsti, al termine dei quali il

## sistemainvierà loro una mail con le credenziali (username e password) per il primo accesso.

Per accedere alla piattaforma, dopo aver ricevuto le credenziali, occorre collegarsi al link

http://www.istruzione.it/alternanza/,

- 1. cliccare sul pulsante "Accedi" in alto a destra
- 2. inserire username e password.

Effettuato l'accesso, dalla schermata di benvenuto:

- 1. accedere alla sezione SICUREZZA,
- 2. quindi selezionare la funzione "accesso al corso" dai pulsanti posti a sinistra
- 3. successivamente, selezionare "Studiare il lavoro".

All'interno gli alunni troveranno i 7 moduli della parte online del corso sulla sicurezza. Al termine di ogni modulo vi sarà un test che occorre superare per accedere al modulo successivo.

Selezionando la voce **Attestato corso** gli studentipotranno visionare lo stato di avanzamento di ogni singolo modulo. Quando tutti i moduli saranno stati completati e il test finale superato, il Dirigente Scolastico firmerà gli attestati in modo digitale e, solo successivamente, gli alunni potranno scaricare in formato pdf il file contenete l'attestato di partecipazione alle prime 4 ore del corso sulla sicurezza, e consegnarlo al tutor.

Via Luigi Maria Monti, 22 96100 - Siracusa

- www.liceogargallo.edu.it
- ⊠ srpc08000r@istruzione.it
- ⊠ srpc08000r@pec.istruzione.it

0931.490053
 C.F. 93079120890
 C.M. SRPC08000R